## Инструкция для подписания ЭЦП файлов и загрузки в ЛК

Перед загрузкой файлов в личном кабинете их необходимо подписать электронной цифровой подписью (ЭЦП). Для подписания файла ЭЦП используются приложения КриптоПАК (бесплатное, работает только до Win8) либо КриптоАРМ. А так же используя функционал бесплатного web-cepвиca <u>https://crypto.kontur.ru/</u>. Ниже приведена инструкция по подписанию файла используя функционал приложения КриптоПАК.

## Подписание файлов используя функционал приложения КриптоПАК.

Приложение КриптоПАК можно скачать на сайте Удостоверяющего центра Алтайского края, либо по ссылке <u>http://uc.alregn.ru/PAK/CryptoPAK2.zip</u>.

После скачивания архив необходимо распаковать и запустить приложение «cryptopak.exe». В открывшемся окне приложения нажать «Открыть файл для подписи» и выбрать файл для подписания.

| Подпись Вери | фикация Шифрование DECRYPT |  |
|--------------|----------------------------|--|
| 🔲 Упаковаті  | » Файлы 7zip               |  |
|              |                            |  |
| Открыл       | ь файл для подписания      |  |
| BASE64       | Прикрепленная              |  |
|              |                            |  |
|              |                            |  |
|              |                            |  |
|              |                            |  |

Выбрать подписываемый файл и нажать «Открыть»

| Папка:            | 퉬 Объект 🗸 👻                            | 3 😰 📂 🖽 🗸       |          |
|-------------------|-----------------------------------------|-----------------|----------|
| (Pa)              | Имя                                     | Дата изменения  | Тип      |
| 2                 | 🔁 Ведомость.pdf                         | 14.01.2019 9:01 | Adobe Ad |
| Недавние          | 🔁 Заявление, анкета, опись.pdf          | 14.01.2019 9:01 | Adobe Ad |
| места             | 🔁 Смета.pdf                             | 14.01.2019 9:01 | Adobe Ad |
|                   | 🔁 Устав.pdf                             | 14.01.2019 9:01 | Adobe Ad |
| абочий стол       |                                         |                 |          |
| <b>Библиотеки</b> |                                         |                 |          |
|                   |                                         |                 |          |
| Компьютер         | •                                       |                 | +        |
| a                 | Имя файла: Заявление, анкета, опись.pdf |                 | Открыть  |
|                   | Тип файлов:                             |                 | Отмена   |

Затем нажать «Подписать», выбрать ЭЦП и завершить процесс подписания нажатием кнопки «ОК»

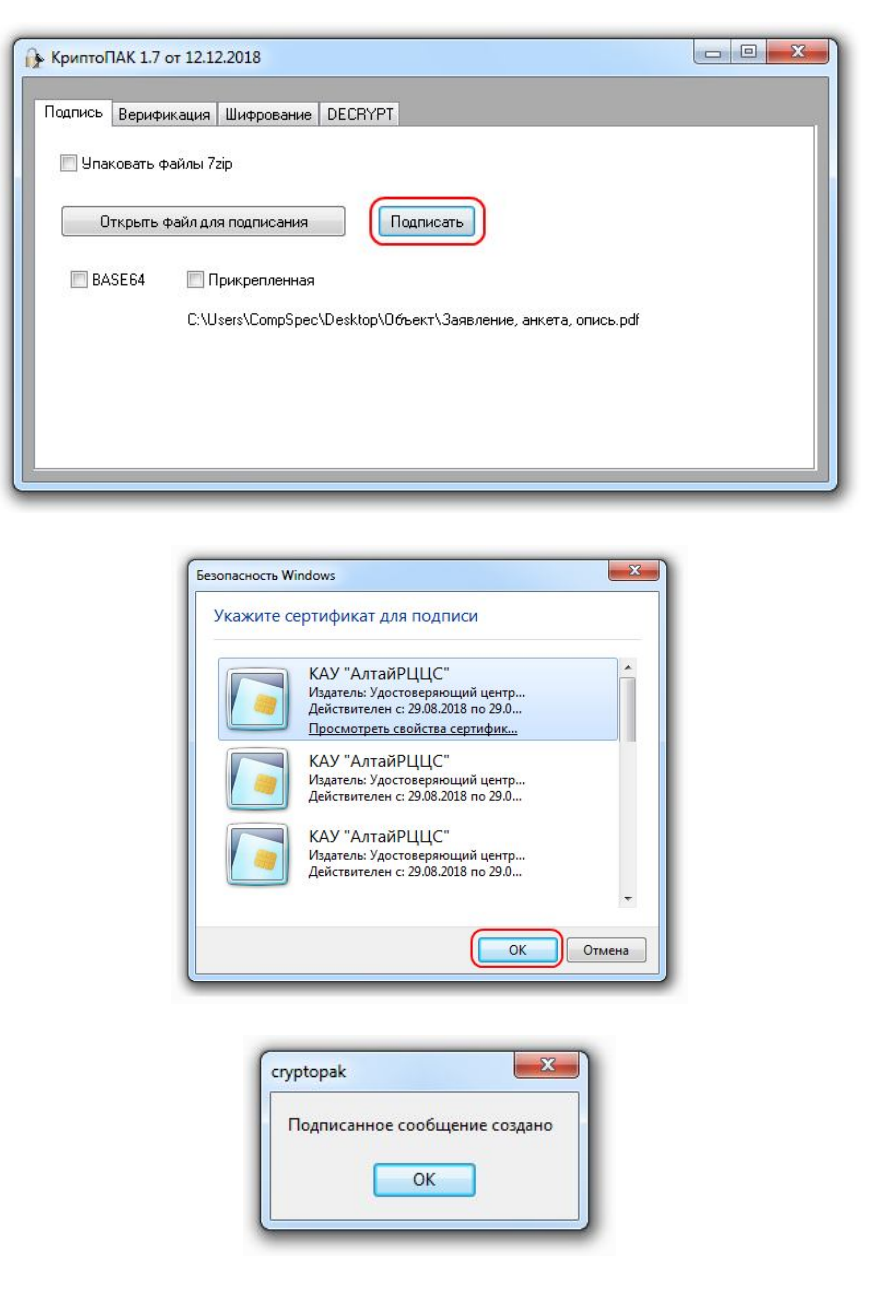

В папке с подписанным файлом создаётся файл ЭЦП с расширением «.sig» размером не более 5 Кб.

| /порядочить 🔻 Добавити | ь в библиотек | у 🔻 Общий доступ 👻 Запис           | ать на оптический ди | ск Новая папка  |          |
|------------------------|---------------|------------------------------------|----------------------|-----------------|----------|
| 🔆 Избранное            |               | Имя                                | Дата изменения       | Тип             | Размер   |
| 🗐 Недавние места       |               | 🔁 Ведомость.pdf                    | 14.01.2019 9:01      | Adobe Acrobat D | 1 055 KE |
| 〕 Загрузки             | =             | 🔁 Заявление, анкета, опись.pdf     | 14.01.2019 9:01      | Adobe Acrobat D | 3 196 KE |
| 🧾 Рабочий стол         |               | 🥑 Заявление, анкета, опись.pdf.sig | 26.04.2019 9:33      | Файл "SIG"      | 4 KE     |
|                        |               | 🔁 Смета.pdf                        | 14.01.2019 9:01      | Adobe Acrobat D | 378 KE   |
| 词 Библиотеки           |               | 🔁 Устав.pdf                        | 14.01.2019 9:01      | Adobe Acrobat D | 2 491 KE |
| 🖻 🔣 Видео              |               |                                    |                      |                 |          |
| > 📑 Документы          |               |                                    |                      |                 |          |
| 🕨 🔚 Изображения        |               |                                    |                      |                 |          |
| 🖂 🌙 Музыка             | -             |                                    |                      |                 |          |

## Загрузка в личном кабинете

При загрузке в личном кадинете необходимо выбрать два файла (зажав «Ctrl»), загружаемый файл и файл подписи. Затем нажать «Открыть».

| и результата оказания                                                                                                    | Тип       | Заявлен | ние на проверку                                                                                                    | •                                                                                                    | ный кабинет                                                                                        |                                                                                                    |
|----------------------------------------------------------------------------------------------------|-----------|---------|----------------------------------------------------------------------------------------------------|----------------------------------------------------------------------------------------------------|----------------------------------------------------------------------------------------------------|----------------------------------------------------------------------------------------------------|
| технико-экономиче                                                                                                    | Имя файла | 38      | Размер Подпись<br>агрузить Подписать и загрузить                                                                   | Прогресс                                                                                                    |                                                                                                    |                                                                                                    |
| Открыть                                                                                                    |           | _       |                                                                                                    |                                                                                                    | The cuttomers                                                                                      |                                                                                                    |
| С Сбъект                                                                                                    |           |         |                                                                                                    | -                                                                                                    | 👍 Поиск: Объект                                                                                    |                                                                                                    |
| - COUCKI                                                                                                    |           |         |                                                                                                    |                                                                                                    | 2                                                                                                  | -                                                                                                    |
| Упорядочить - Новая па                                                                                                    | пка       |         |                                                                                                    |                                                                                                    | 8                                                                                                  | • 🔳 (                                                                                                    |
| Упорядочить - Новая па                                                                                                    | пка       | *       | Имя                                                                                                    | Дата изменения                                                                                                | )<br>Tun                                                                                           | • 🚺 (<br>Размер                                                                                                    |
| Упорядочить - Новая па<br>Узбранное<br>Надавние места                                                                          | пка       | ŕ       | Имя<br>ТВ Ведомость.pdf                                                                                            | Дата изменения<br>14.01.2019 9:01                                                                             | ∎≡<br>Тип<br>Adobe Acrobat D                                                                       | • 🚺 (<br>Размер<br>1 055 КБ                                                                                                |
| Упорядочить ▼ Новая па<br>Хизбранное<br>В Недавние места<br>Загрузки                                                           | пка       | Í       | Имя<br>Ведомость.pdf<br>Заявление, анкета, опись.pdf                                                               | Дата изменения<br>14.01.2019 9:01<br>14.01.2019 9:01                                                          | IIII<br>Тип<br>Adobe Acrobat D<br>Adobe Acrobat D                                                  | <ul> <li>П</li> <li>Размер</li> <li>1 055 КБ</li> <li>3 196 КБ</li> </ul>                                                  |
| Упорядочить - Новая па<br>Новая па<br>Надавние места<br>Загрузки<br>Рабочий стол                                               | nka       | E       | Имя<br>Ведомость.pdf<br>Заявление, анкета, опись.pdf<br>Эаявление, анкета, опись.pdf.sig                           | Дата изменения<br>14.01.2019 9:01<br>14.01.2019 9:01<br>26.04.2019 9:33                                       | ВЩ<br>Тип<br>Adobe Acrobat D<br>Adobe Acrobat D<br>Файл "SIG"                                      | <ul> <li>П</li> <li>Размер</li> <li>1 055 КБ</li> <li>3 196 КБ</li> <li>4 КБ</li> </ul>                                    |
| Упорядочить Коранное<br>Избранное<br>Недавние места<br>В загрузки<br>Рабочий стол                                              | пка       | E       | Имя<br>Ведомость.pdf<br>Заявление, анкета, опись.pdf<br>Заявление, анкета, опись.pdf.sig<br>Смета.pdf              | Дата изменения<br>14.01.2019 9:01<br>14.01.2019 9:01<br>26.04.2019 9:33<br>14.01.2019 9:01                    | ا≣≣<br>Tun<br>Adobe Acrobat D<br>Adobe Acrobat D<br>Φαйл "SIG"<br>Adobe Acrobat D                  | <ul> <li>П</li> <li>Размер</li> <li>1 055 КБ</li> <li>3 196 КБ</li> <li>4 КБ</li> <li>378 КБ</li> </ul>                    |
| Упорядочить  Новая па Новая па Новая па Новая па Виблиотеки Видео Документы Изображения Музыка                                 | пка       |         | Имя<br>Ведомость.pdf<br>Заявление, анкета, опись.pdf<br>Заявление, анкета, опись.pdf.sig<br>Смета.pdf<br>Устав.pdf | Дата изменения<br>14.01.2019 9:01<br>14.01.2019 9:01<br>26.04.2019 9:33<br>14.01.2019 9:01<br>14.01.2019 9:01 | В<br>Тил<br>Adobe Acrobat D<br>Adobe Acrobat D<br>Файл "SIG"<br>Adobe Acrobat D<br>Adobe Acrobat D | <ul> <li>Размер</li> <li>1 055 КБ</li> <li>3 196 КБ</li> <li>4 КБ</li> <li>378 КБ</li> <li>2 491 КБ</li> </ul>             |
| Упорядочить  Новая па Недавние места Недавние места Загрузки Рабочий стол Видео Акументы Акументы Изображения Музыка Кампьютер | пка       |         | Имя<br>Ведомость.pdf<br>Заявление, анкета, опись.pdf<br>Заявление, анкета, опись.pdf.sig<br>Смета.pdf<br>Устав.pdf | Дата изменения<br>14.01.2019 9:01<br>14.01.2019 9:01<br>26.04.2019 9:33<br>14.01.2019 9:01<br>14.01.2019 9:01 | В<br>Тил<br>Adobe Acrobat D<br>Adobe Acrobat D<br>Файл "SIG"<br>Adobe Acrobat D<br>Adobe Acrobat D | <ul> <li>П</li> <li>Размер</li> <li>1 055 КБ</li> <li>3 196 КБ</li> <li>4 КБ</li> <li>3 78 КБ</li> <li>2 491 КБ</li> </ul> |

В окне добавления нового файла нажать «Подписать и загрузить». По окончанию процесса загрузки файла нажать «Закрыть»

Файл загружен.